# Инструкция по работе с региональной информационной базой данных дополнительных общеразвивающих программ

Для работы с базой данных необходим доступ в Интернет.

Заполнение региональной информационной базы данных ДОП осуществляется в рамках портала «Образование Архангельской области» по адресу <u>http://www.arkh-edu.ru/dop</u>

База данных состоит из разделов:

- «Главная» главная страница, содержит актуальную информацию о базе данных.
- «Программы» список программ, просмотр информации о программе (для незарегистрированных пользователей), редактирование информации о программе, добавление новых программ (для зарегистрированных пользователей).
- «Контакты» информация об администраторах и разработчиках базы данных.

## 1. Процедура авторизации

В адресной строке введите <u>http://www.arkh-edu.ru/dop</u>

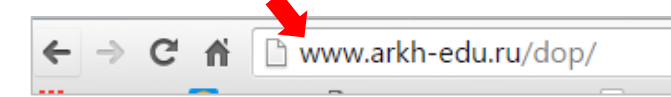

Откроется информационная база данных дополнительных общеразвивающих программ

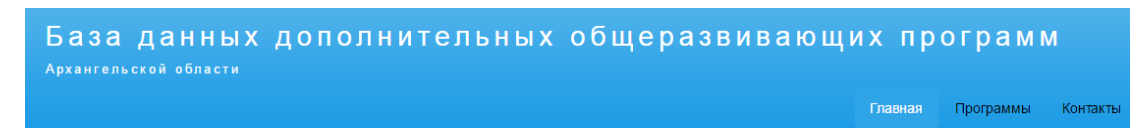

Для редактирования и добавления программ в базу данных необходимо авторизоваться на главной странице сайта, для этого введите логин и пароль, предоставленные региональным оператором (e-mail: <u>balagina@arkh-edu.ru</u>)

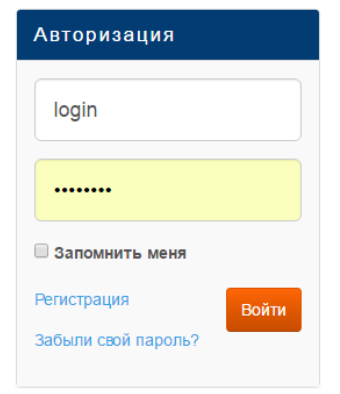

# 2. Ввод новой программы

- Перейдите в раздел «Программы»
- Щелкните кнопку «Добавить»

|                  | Главная | Программы | Контакты |
|------------------|---------|-----------|----------|
|                  |         |           |          |
| Поиск            |         |           |          |
|                  |         |           |          |
| Туризм и рыбалка |         |           |          |
| палитра          |         |           |          |
|                  |         |           | Добавить |

Заполните форму «Новая программа» (все поля обязательны для заполнения)

| N⁰ | Поле в форме                                                                                                    |   | Что и как вводить                                                                                                    |
|----|----------------------------------------------------------------------------------------------------|---|----------------------------------------------------------------------------------------------------|
| 1  | Наименование программы:*                                                                                                    |   | Введите в поле полное наименование программы                                                                                                    |
| 2  | Направленность программы: * <ul> <li>художественная</li> <li>техническая</li> <li>туристско-краеведческая</li> <li>физкультурно-спортивная</li> <li>социально-педагогическая</li> <li>естественнонаучная</li> </ul> |   | Выберите из предложенного списка<br>направленность программы (можно<br>выбрать только одну позицию)                                                                             |
| 3  | Возраст учащихся: *<br>7-12 лет                                                                                                    |   | Введите возраст учащихся (поле для свободного ввода)                                                                                                    |
| 4  | Срок реализации: * 12 месяц •                                                                                                    |   | Введите срок реализации программы,<br>для этого в списке справа от поля<br>выберите календарный период: <i>день</i> ,<br><i>месяц, год</i> . В поле введите число.              |
| 5  | Год разработки: *<br>2016                                                                                                    |   | Введите год разработки программы (целое число)                                                                                                    |
| 6  | Автор: *<br>Петрова Нина Антоновна                                                                                                    |   | Введите ФИО автора программы (поле для свободного ввода)                                                                                                    |
| 7  | Должность автора: *<br>педагог дополнительного образования                                                                                                    |   | Введите должность автора программы<br>(возможен выбор из списка или<br>свободный ввод)                                                                                          |
| 8  | Образовательная организация: *<br>МОУ ДОД "Дом детского творчества" ▼                                                                                                    |   | Выберите из списка образовательную организацию (возможен свободный ввод)                                                                                                    |
| 9  | Сайт образовательной организации:<br>http://www.onedu.ru/                                                                                                    | * | Введите адрес сайта образовательной организации (адрес сайта лучше скопировать из адресной строки вашего сайта, чтобы он был «рабочим», то есть, щелкнув на адрес, пользователь |

| N⁰ | Поле в форме                                          | е Что и как вводить                                    |
|----|-------------------------------------------------------|--------------------------------------------------------|
|    |                                                       | должен выйти на указанный сайт)                        |
| 10 | Аннотация:*<br>В ℤ Щ ны х, х <sup>3</sup> ⊟ ⊟ ≣ ≣ ≣ ≡ | Введите аннотацию к программе                          |
| 11 | Действующая в текущем учебном году<br>программа: *    | Укажите, действует ли программа в текущем учебном году |

- Для добавления программы в список программ нажмите кнопку
- Если остались незаполненные поля, информация не сохранится и в верхней части формы появится сообщение об ошибке

Добавить

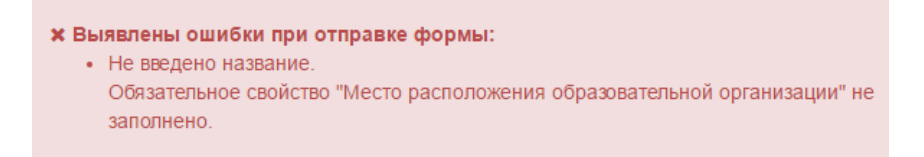

В этом случае необходимо внести исправления (заполнить все поля) и щелкнуть кнопку <sup>Добавить</sup> в нижней части формы. Запись добавится к списку программ.

#### 3. Редактирование информации о программе

- Перейдите в раздел «Программы»
- Найдите в списке нужную программу, щелкните по названию. В развернувшемся окне щелкните ссылку «Подробнее»

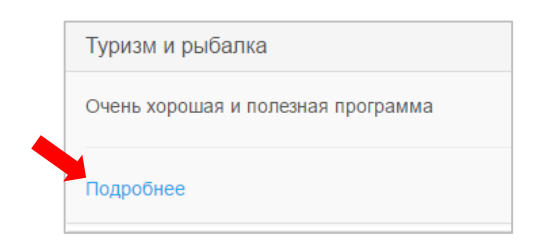

 Откроется экран с кратким описанием программы. Щелкните кнопку «Редактировать» в верхнем правом углу экрана

| Туризм и рыбалка                                                     |  |  |  |  |
|----------------------------------------------------------------------|--|--|--|--|
| инотация:                                                            |  |  |  |  |
| чень хорошая и полезная программа                                    |  |  |  |  |
| Автор: Петров Сергей Игнатьевич, педагог дополнительного образования |  |  |  |  |
| Год разработки: 2016                                                 |  |  |  |  |
| Направленность программы: физкультурно-спортивная                    |  |  |  |  |
| Срок реализации: 2 год                                               |  |  |  |  |
| Образовательная организация: АО ИОО, г Архангельск                   |  |  |  |  |
| Frances                                                              |  |  |  |  |
| Сайт образовательной организации: onedu.ru                           |  |  |  |  |

– В открывшейся форме «Редактирование

программы» внесите

изменения в нужные поля и щелкните кнопку в нижней части формы.

В случае успешно выполненного редактирования на экране появится соответствующее сообщение.

| 🗱 Редактирование программы |                                                 |  |
|----------------------------|-------------------------------------------------|--|
|                            | <ul> <li>Программа успешно обновлена</li> </ul> |  |

## 4. Удаление программы из базы данных

Для удаления программы из базы данных необходимо открыть форму

«Редактирование программы» (см. п. 3 выше) и щелкнуть кнопку в нижней части формы.